| BRUGER-ID ②                                       |               | Kontakt MitID Support                                                                                                    |
|---------------------------------------------------|---------------|----------------------------------------------------------------------------------------------------|
|                                                   |               | Llor du ilde rottiskod til ot tilså                                                                                        |
| FORTSÆT                                           | $\rightarrow$ | rettighedsstyringsplatformen?                                                                                              |
| i) Glemt bruger-ID?                               |               | Bliver du mødt af en side, der fortæller<br>tilgå rettighedsstyringsplatformen, kan                                        |
|                                                   |               | → Du skal igennem onboarding-forløb<br>rettighedsadministrator på vegne af vir                                             |
|                                                   |               | → En anden i jeres virksomhed er retti<br>Vedkommende skal logge ind og give d<br>administratorrettigheder for at du kan f |
| Husk mig hos Nets eID Broker<br>Rettighedsstyring |               | Gå til onboarding Guide til rettighe                                                                                       |
| Afbryd Hjælp                                      |               | Har du yderligere spørgsmål?                                                                                               |
|                                                   |               | Kontakt venligst organisationen, som d                                                                                     |

Mit 💵

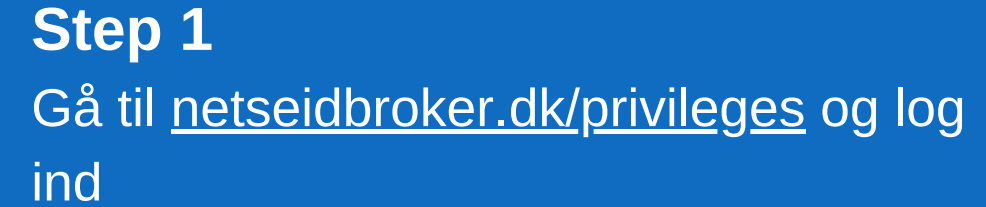

# Nets elD Broker Rettighedsstyring

Mit 2 Lokal IdP

Log på hos Nets eID Broker

Rettighedsstyring

Sådan tildeler du rettigheder til medarbejderes MitID Erhverv i

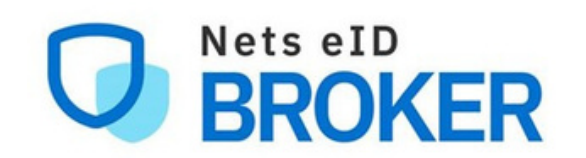

Login med MitID virker ikke?

Nets eID Broker

Rettighedsstyring

Virker MitID ikke, skal du kontakte support ved MitID.

at du ikke har rettighed til at der være flere muligheder;

sadministratorer

et for at blive somheden

hedsadministrator. g de nødvendige å adgang.

ı ønsker at administrere

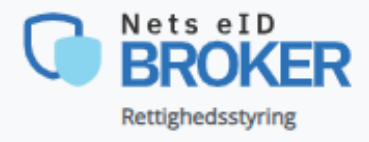

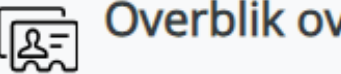

## िट्टा Overblik over tildelinger

Her vises medarbejdere fra din organisation, der er tildelt rettigheder.

Du kommer nu ind på admin-portalen for Nets eID Broker Rettighedsstyring

### Step 3

Vælg "Tildel rettighed" i højre side

Der er to forskellige måder at finde medarbejdere som skal tildeles en rettighed

**Step 3.1:** Tryk på "Vælg allerede kendt medarbejder" og find medarbejderen på listen

| Overblik over tildelinger                      | √ Valgt                                                        |                                                                  |
|------------------------------------------------|----------------------------------------------------------------|------------------------------------------------------------------|
| Tildel rettighed                               |                                                                | Ed                                                               |
| Administratorer                                | Medarheiderfekuseret                                           | Rettighedsfokuseret                                              |
| Rettigheder                                    | Tager udgangspunkt i en alfabetisk liste af                    | Her vælger du først en rettighed,                                |
| Tilladelser                                    | medarbejdere                                                   | hvorefter du kan se hvilke medarbejdere<br>der har denne tildelt |
| APL integrationer                              |                                                                |                                                                  |
| Rettighedsanvendelse                           |                                                                |                                                                  |
| nettighedsunverticeise                         | Søg på navn eller id                                           |                                                                  |
| Avancarada funktionar                          |                                                                |                                                                  |
| Avancerede funktioner                          |                                                                |                                                                  |
| lildeling baseret på .csv fil                  | Medarbejdere 1 😯 🛛 Private 🜀 😢 🖉                               | rige 👍 😮                                                         |
| Fjern slettede medarbejdere ud fra .csv<br>fil | /                                                              |                                                                  |
|                                                | IDP ID                                                         |                                                                  |
| Ekspert funktioner                             |                                                                |                                                                  |
|                                                | Erhverv Abbygail Christensen                                   |                                                                  |
| Uavikierens hjørne                             | support+mitidsimulator2553660<br>ID: 02cd2530-f96d-4ae2-b721-5 | @signaturgruppen.dk<br>ie4b8790310d                              |
| I Jenesteudbyder administration                |                                                                |                                                                  |
| Rettighedsstyring                              | Tildel de nødvendige rettigheder til medarbejderen             | -                                                                |
| Overblik over tildelinger                      | Oplysninger om medarbejderen                                   |                                                                  |
| Tildel rettighed                               | √ Valqt                                                        |                                                                  |
| Administratorer                                | Erhvery Mit 1                                                  |                                                                  |
| Rettigheder                                    |                                                                |                                                                  |
| Tilladelser                                    |                                                                |                                                                  |
| API integrationer                              | D                                                              |                                                                  |
| Rettighedsanvendelse                           |                                                                |                                                                  |
|                                                | Indtast UUID                                                   | Vælg allerede kendt medarbejder                                  |
| Avancerede funktioner                          | Internt navn                                                   |                                                                  |
| Tildeling baseret på .csv fil                  | Internt kendenavn eller f.eks. medarbeider                     | mummer                                                           |
| Fiern slettede medarbeidere ud fra .csv fil    |                                                                | muniner                                                          |
|                                                |                                                                | $\checkmark$                                                     |
|                                                |                                                                |                                                                  |
|                                                |                                                                | Vælg medarbejder                                                 |
|                                                |                                                                |                                                                  |
|                                                |                                                                | Bemærk: Det er kun medarbejdere der tidligere har anvendt        |
|                                                |                                                                | vist i denne liste                                               |
|                                                |                                                                |                                                                  |
|                                                |                                                                |                                                                  |

**Erhverv** 

Anders Henriksen jeanette@signaturgruppen.dk

ID: bd0f36f2-1ab7-43ee-afd5-ac2fd79f84f8

×

**Erhverv** 

Bjørn Jensen jeanette@signaturgruppen.dk ID: 0c23111c-928b-4adb-a413-e07006c48c16

Step 3.2: Indtast medarbejderens UUID\* i feltet: "ID"

\* UUID findes ved at logge på mitid-erhverv.dk og dobbeltklikke på den pågældende medarbejder

#### Step 4

Du kan nu se en liste over de organisationer som udbyder rettigheder

Ved at trykke på organisationen, foldes en liste ud med deres tilgængelige rettigheder. Det er muligt for organisationerne at inddele deres rettigheder i forskellige grupper.

| Nets eID<br>BROKER<br>Rettighedsstyring                                                                                                    | Tildel rettighed til medarbejder         Tildel de nødvendige rettigheder til medarbejderen |
|----------------------------------------------------------------------------------------------------|---------------------------------------------------------------------------------------------|
| Overblik over tildelinger<br>Tildel rettighed<br>Administratorer<br>Rettigheder<br>Tilladelser<br>API integrationer<br>Rettighedsanvendelse | Oplysninger om medarbejderen                                                                |
| Avancerede funktioner<br>Tildeling baseret på .csv fil<br>Fjern slettede medarbejdere ud fra .csv fil                                       | Internt navn<br>Internt kendenavn eller f.eks. medarbejdernummer                            |

#### Tildel rettighed til medarbejder æ Tildel de nødvendige rettigheder til medarbejderen

#### Oplysninger om medarbejderen

Erhverv

Navn Alf Poulsen

ID

021bcbe0-6625-4514-a1cd-850ed9077732

I eksemplet her, vises Signaturgruppens rettigheder, der er inddelt i tre grupper; "Rettighedsstyring", "Broker Admin" og *"Øvrige rettigheder".* 

Vælg hvilken rettighed medarbejderen skal tildeles ved at tjekke boksen af og tryk "Opdater rettigheder til medarbejderen"

| ✓ SIGNATURGRUPPEN A/S                                                                                                    | 34                                                                                                    | DK29915938 |
|----------------------------------------------------------------------------------------------------|----------------------------------------------------------------------------------------------------|------------|
| Søg efter rettighed                                                                                                    |                                                                                                    |            |
| Rettighedsstyring Broker Admi                                                                                                    | in Øvrige rettigheder                                                                                                    |            |
| Privilege Management: Administra                                                                                                    | ator, read                                                                                                    |            |
| <ul> <li>Giver adgang til at se, hvilke med</li> <li>Privilege Management: Administra<br/>Tillader tildeling af rettigheder til</li> </ul> | arbejdere der har faet tildelt rettigneder.<br>ator, write<br>medarbejdere i ens organisation. Anvendes ofte sammen med 'Privilege Management: Administrator, read'.                        |            |
| Opdater rettigheder til medarbejder                                                                                                    | ren                                                                                                    |            |
|                                                                                                    |                                                                                                    |            |
|                                                                                                    |                                                                                                    |            |
|                                                                                                    |                                                                                                    |            |
|                                                                                                    |                                                                                                    |            |
|                                                                                                    |                                                                                                    |            |
|                                                                                                    |                                                                                                    |            |
|                                                                                                    |                                                                                                    |            |
|                                                                                                    |                                                                                                    |            |
|                                                                                                    |                                                                                                    |            |
| Nets eID<br>BROKER                                                                                                    | ন্দ্রি Tildel rettighed til medarbejder                                                                                                    |            |
| Nets eID<br>BROKER<br>Rettighedsstyring                                                                                                    | Tildel rettighed til medarbejder         Tildel de nødvendige rettigheder til medarbejderen                                                                                                 |            |
| Nets eID<br>BROKER<br>Rettighedsstyring                                                                                                    | Tildel rettighed til medarbejder         Tildel de nødvendige rettigheder til medarbejderen                                                                                                 |            |
| Nets eID<br>BROKER<br>Rettighedsstyring                                                                                                    | Tildel rettighed til medarbejder         Tidel de nødvendige rettigheder til medarbejderen                                                                                                  |            |
| Nets eID<br>BROKER<br>Rettighedsstyring                                                                                                    | Tildel rettighed til medarbejder         Tildel de nødvendige rettigheder til medarbejderen                                                                                                 |            |
| Nets eID<br>BROKER<br>Rettighedsstyring                                                                                                    | Tildel rettighed til medarbejder         Tildel de nødvendige rettigheder til medarbejderen                                                                                                 |            |
| erblik over tildelinger<br>el rettighed<br>ninistratorer<br>tigheder<br>idelser                                                            | Tildel rettighed til medarbejder         Tildel de nødvendige rettigheder til medarbejderen                                                                                                 |            |
| Nets eID<br>BROKER<br>Rettighedsstyring<br>rblik over tildelinger<br>el rettighed<br>ninistratorer<br>igheder<br>delser                    | Fildel rettighed til medarbejder         Itdel de nødvendige rettigheder til medarbejderen                                                                                                  |            |
| erblik over tildelinger<br>erblik over tildelinger<br>el rettighed<br>ministratorer<br>tigheder<br>adelser                                 | Tildel rettighed til medarbejder   Tildel de nødvendige rettigheder til medarbejderen     Tildel de nødvendige rettigheder til medarbejderen     Medarbejderen har fået tildelt rettigheder |            |

Step 5 Medarbejderen er nu tildelt de valgte

rettigheder

Det er muligt at lave massetildeling af en rettighed, hvis du har mange medarbejdere, der skal tildeles den samme rettighed. Klik <u>her</u> for guide

Fandt du ikke det du søgte? Gå til <u>Info om Rettighedsstyring</u> for mere info og en generel brugerguide til Nets eID Broker Rettighedsstyring.

Opret ny med samme rettigheder